# HERMES LITE 2 QUICK INSTALL

| Hermes Lite 2 Quick Install       | .1 |
|-----------------------------------|----|
| 1. Purpose                        | .1 |
| 2. Hardware Wiring                | .1 |
| 2.1 Standard Setup                | .1 |
| 2.2 Standalone Setup              | .1 |
| 3. Software Installation          | .2 |
| 4. Software Configuration         | .4 |
| 4.1 IP address identification     | .4 |
| 4.2 HL2 definition in SDR-Console | .4 |
| 5. Software Test                  | .6 |

# 1. PURPOSE

The purpose of this document is to provide a short guideline to install and configure an Hermes Lite 2 (HL2) SDR under windows with SDR-Console. It is basically considered that people are aware of the information's provided by the Hermes Lite 2 wiki pages: <a href="https://github.com/softerhardware/Hermes-Lite2/wiki">https://github.com/softerhardware/Hermes-Lite2/wiki</a>

## 2. HARDWARE WIRING

Two hardware network wiring configurations will be considered within this document:

- Standard Setup
- Standalone Setup

# 2.1 Standard Setup

The standard setup consists in wiring the HL2 in the local network

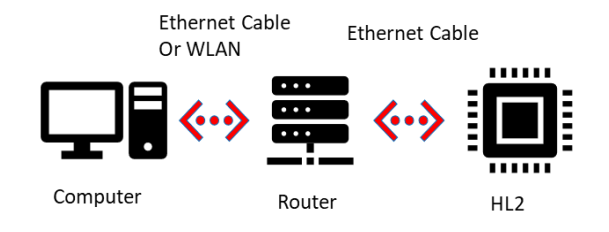

As the default gateware behavior is to look for a DHCP server, an IP address like 192.168.1.x will automatically be assigned to the HL2

# 2.2 Standalone Setup

The standalone setup consists in wiring the HL2 directly to the computer

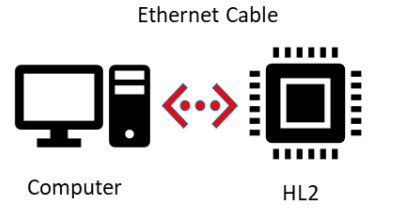

As the default gateware behavior is to look for a DHCP server, and that when no response is received, a local IP address like 169.254.x.x is assigned

### **3. SOFTWARE INSTALLATION**

Latest installation (32 or 64 bits version based on your computer) shall be taken from : <u>https://www.sdr-radio.com/download</u>

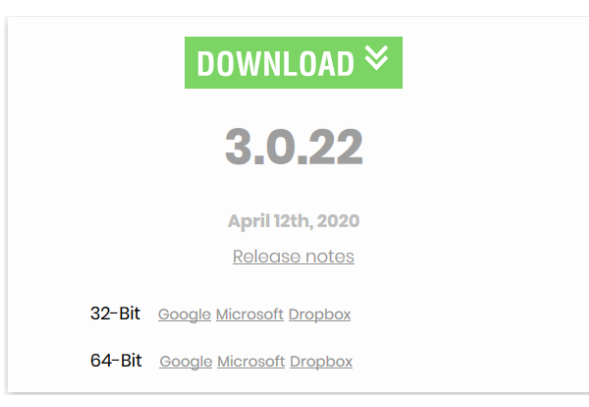

The installation is than started as administrator and follow the typical Next / I agree process:

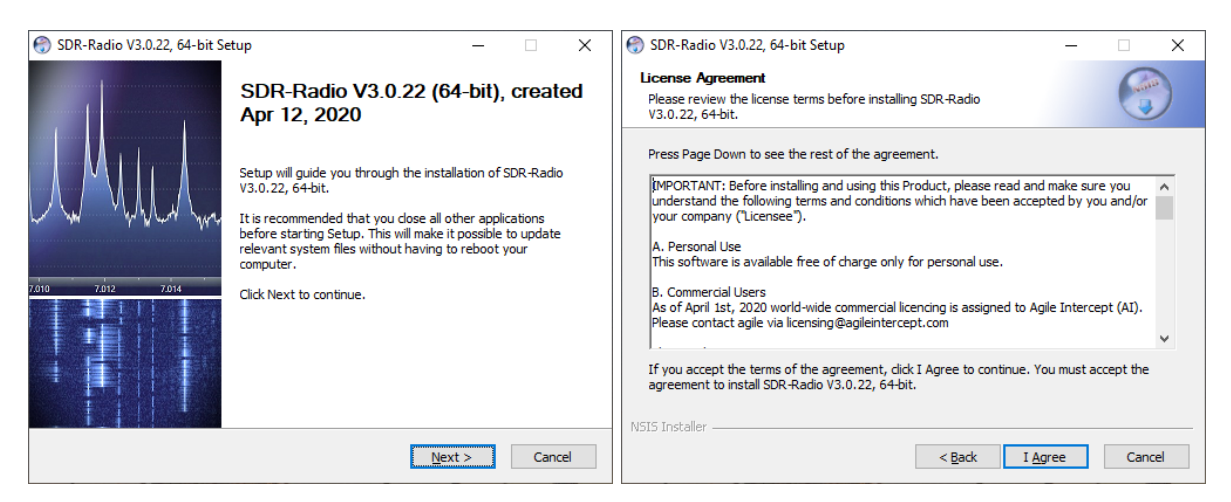

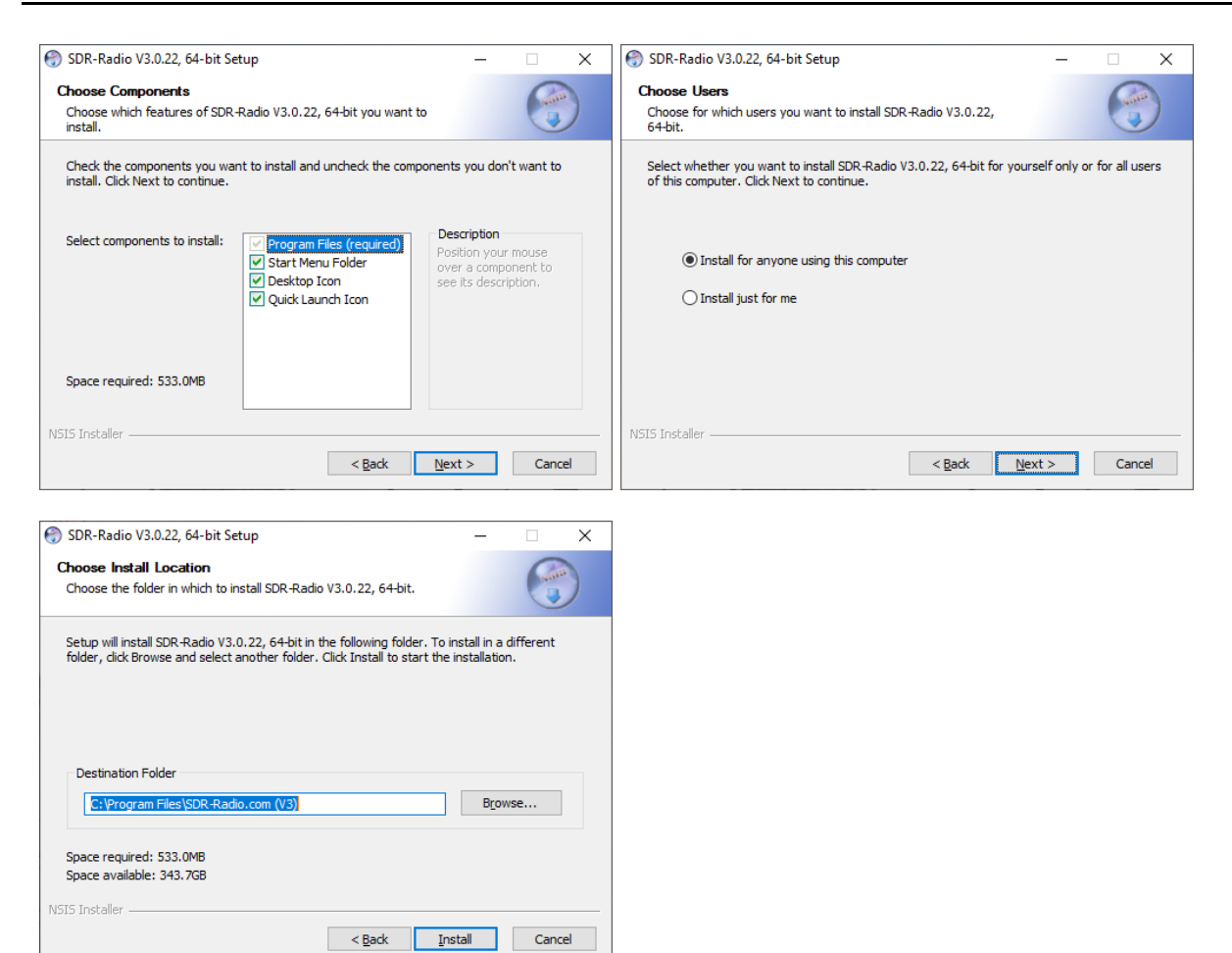

During the installation process, additional C++ libraries that are required for the SDR Console software will be downloaded and installed

|                                                                                                    | 👹 Microsoft Visual C++ 2013 Redistributable (x64) - 12.0.305 — 🛛 🗙                                                                                             |
|----------------------------------------------------------------------------------------------------|----------------------------------------------------------------------------------------------------|
|                                                                                                    | Microsoft Visual C++ 2013<br>Redistributable (x64) - 12.0.30501                                                                                                |
|                                                                                                    | Setup Progress                                                                                                    |
| 💮 SDR-Radio V3.0.22, 64-bit Setup 🛛 🗙                                                                                | Processing: Initializing                                                                                                    |
| The Microsoft Visual C++ 2010 SP1 Redistributable Package is required<br>by this software and will now be installed. |                                                                                                    |
| ОК                                                                                                    | Cancel                                                                                                    |
| 💮 SDR-Radio V3.0.22, 64-bit Setup — 🗆                                                                                |                                                                                                    |
| Installation Complete<br>Setup was completed successfully.<br>Completed<br>Show details                              | Completing SDR-Radio V3.0.22,<br>d-bit Setup<br>SDR-Radio V3.0.22,<br>d-bit Setup.<br>SDR-Radio V3.0.22,<br>d-bit Setup.<br>SDR-Radio V3.0.22,<br>d-bit Setup. |
| < <u>B</u> ack <u>Next</u> > Ca                                                                                      | ncel < <u>B</u> ack Einish Cancel                                                                                                    |

The installation is terminated and SDR Console can be started

#### 4. SOFTWARE CONFIGURATION

#### 4.1 IP address identification

Preliminary to use the SDR Console software, the IP address of the HL2 shall be known.

• In the standard configuration

Within the command line, the IP Table can be displayed by the command: arp -a

With a minimal knowledge of the existing network, HL2 can be easily identified.

192.168.1.40 00-1c-c0-a2-13-dd dynamique

• In the standalone configuration

Within the command line, the IP Table can be displayed by the command: arp -a -v

The HL2 IP address will can be easily identified as it starts with 169.254.x.x

| Interface : 169.254.40 | 0.85 0xc          |          |
|------------------------|-------------------|----------|
| Adresse Internet       | Adresse physique  | Туре     |
| 169.254.255.255        | ff-ff-ff-ff-ff-ff | statique |
| 224.0.0.22             | 01-00-5e-00-00-16 | statique |
| 224.0.0.251            | 01-00-5e-00-00-fb | statique |
| 224.0.0.252            | 01-00-5e-00-00-fc | statique |
| 239.255.255.250        | 01-00-5e-7f-ff-fa | statique |
| 255.255.255.255        | ff-ff-ff-ff-ff-ff | statique |
|                        |                   |          |

## 4.2 HL2 definition in SDR-Console

The HL2 SDR device shall be configured in SDR-Console software preliminary to its use.

The device can be simply automatically detected on the network:

Click on Home / Select Radio

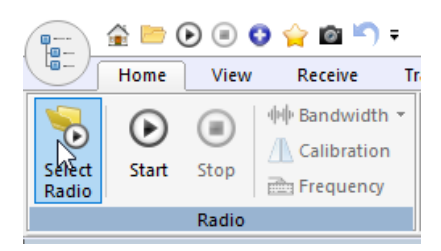

In the following popup click on Definitions

| Radio      |
|------------|
| 2020-05-26 |

| N<br>R820T F | lodel<br>RTL Dongle - R820T | Frequency<br>50 - 2000 MHz | Serial<br>00000001 | Address<br>Realtek::RTL2838UH |
|--------------|-----------------------------|----------------------------|--------------------|-------------------------------|
| R820T F      | RTL Dongle - R820T          | 50 - 2000 MHz              | 00000001           | Realtek::RTL2838UH            |
|              |                             |                            |                    |                               |
|              |                             |                            |                    |                               |
|              |                             |                            |                    |                               |
|              |                             |                            |                    |                               |
|              |                             |                            |                    | >                             |
|              | ~                           |                            |                    |                               |
|              |                             |                            |                    |                               |
|              | ~                           |                            |                    |                               |
|              |                             | ~                          | ~<br>~             |                               |

Within the radio definitions popup, drop down the search menu and select Hermes Lite

|   | Radio Definitions |              |          |               |          | ×               |
|---|-------------------|--------------|----------|---------------|----------|-----------------|
| Q | Search 👻 Add      | Edit         | Delete   |               | Tex      | <u>t viewer</u> |
| ſ | Afedri 🕨          | Model        |          | Frequency     | Serial   | Addres:         |
|   | Airspy •          | RTL Dongle - | R820T    | 50 - 2000 MHz | 00000001 | Realtel         |
|   | ANAN (OpenHPSDR)  | · ·          |          |               |          |                 |
|   | bladeRF •         |              |          |               |          |                 |
|   | ELAD •            |              |          |               |          |                 |
|   | Ettus Research    |              |          |               |          |                 |
|   | FUNcube Dongles   |              |          |               |          |                 |
|   | HackRF            |              |          |               |          | >               |
|   | Hermes-Lite       |              |          |               |          |                 |
|   | ICOM IC-R8600     |              |          |               |          |                 |
|   | LimeSDR           | li+          | Autostar | rt options    |          |                 |
|   | Perseus           |              | Online h | elp           |          |                 |
|   | PlutoSDR          |              |          | -             |          |                 |
|   | RFspace +         |              |          |               |          |                 |
|   | RTL Dongle        |              |          |               |          |                 |
|   | SDR MK1.5 Andrus  |              |          |               |          |                 |
|   | SDRplay •         |              |          |               |          |                 |
|   | SoftRock          |              |          |               |          |                 |
|   | WINRADIO +        |              |          |               |          |                 |
|   | ル V3 Server       |              |          |               |          |                 |

The device is found and can be added to the list:

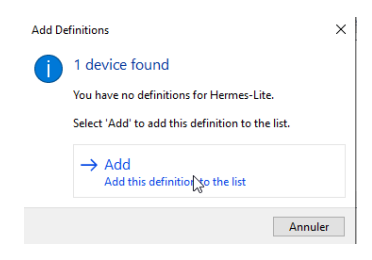

IP address of the device is the one preliminary identified:

| Radio        | Definitions                                           |                                |                   |                   | ×                                 |
|--------------|-------------------------------------------------------|--------------------------------|-------------------|-------------------|-----------------------------------|
| Q Sea        | rch 👻 Add                                             | Edit Delete                    |                   | Text viewer       |                                   |
| Enable       | Name                                                  | Model                          | Frequency         | Serial            | Address                           |
|              | Hermes-Lite                                           | Hermes-Lite                    | 0 - 38 MHz        | 00-1C-C0-A2-13-DD | 192.168.1.40                      |
|              | RTL Dongle - R820T                                    | RTL Dongle - R820T             | 50 - 2000 MHz     | 0000001           | Realtek::RTL2838UHIDIR::0000001-1 |
| <            |                                                       |                                |                   |                   | >                                 |
| Show the Con | nese options<br>nverter selection Er<br>vert spectrum | dit <u>Autosta</u><br>Online h | rt options<br>elp |                   |                                   |
| Sa           | ve Cancel                                             |                                |                   | $\square$         |                                   |

#### **5. SOFTWARE TEST**

Select the HL2 radio:

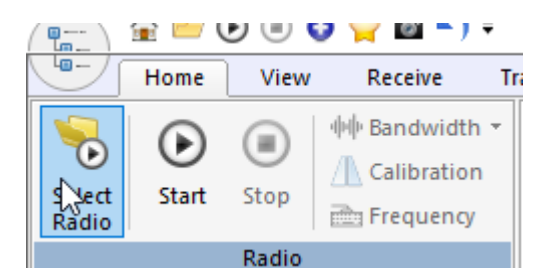

#### And start the reception

| Select                   | Radio     |                 |      |               |              |       | ×            |
|--------------------------|-----------|-----------------|------|---------------|--------------|-------|--------------|
| All                      | Local     | 🚜 Server        |      |               |              |       |              |
| Name                     |           | Model           |      | Frequency     | Serial       |       | Address      |
| Hermes-Lit               | te        | Hermes-Lite     |      | 0 - 50 MHz    | 00-1C-C0-A2- | 13-DD | 192, 168, 1, |
| RTL Dongle               | e - R820T | RTL Dongle - Ri | 820T | 50 - 2000 MHz | 00000001     |       | Realtek::RT  |
| <                        |           |                 |      |               |              |       | >            |
| Converter:<br>Bandwidth: | 384 kHz   | · · ·           | ~    | ,             |              |       |              |
| ► Sta                    | art       |                 |      |               |              | Defir | nitions      |

| 📀 н      | elp ••• Optio | ons      |
|----------|---------------|----------|
| RX Gain: |               |          |
| LNA:     | <             | > -12dB  |
| Visual:  | <             | > 29dB   |
|          |               |          |
| 25.5℃    | Gateware 70   | TX FIFO: |

In the HL2 Panel select options and enable the N2ADR band filters if you have them

Hermes-Lite

| Output Pins | Output | pins                        |                |                  |     |     |     |     |     |     |    |
|-------------|--------|-----------------------------|----------------|------------------|-----|-----|-----|-----|-----|-----|----|
| TX Options  | Enab   | ole filter board<br>set N2A | DR <u>View</u> | <u>i as text</u> |     |     |     |     |     |     |    |
|             | Band   | Low                         | High           | 0                | 1   | 2   | 3   | 4   | 5   | 6   | 7  |
|             | 160m   | 1.8 MHz                     | 2 MHz          | [X]              | []  | []  | []  | []  | []  | []  | [] |
|             | 80m    | 3.5 MHz                     | 4 MHz          | []               | [X] | []  | []  | []  | []  | [X] | [] |
|             | 60m    | 5.25 MHz                    | 5.45 MHz       | []               | []  | [X] | []  | []  | []  | [X] | [] |
|             | 40m    | 7 MHZ                       | 7.3 MHz        | []               | []  | [X] | []  | []  | []  | [X] | [] |
|             | 30m    | 10.1 MHz                    | 10.15 MHz      | []               | []  | []  | [X] | []  | []  | [X] | [] |
| N           | 20m    | 14 MHz                      | 14.35 MHz      | []               | []  | []  | [X] | []  | []  | [X] | [] |
| 13          | 17m    | 18.068 MHz                  | 18.168 MHz     | []               | []  | []  | []  | [X] | []  | [X] | [] |
|             | 15m    | 21 MHz                      | 21.45 MHz      | []               | []  | []  | []  | [X] | []  | [X] | [] |
|             | 12m    | 24.89 MHz                   | 24.99 MHz      | []               | []  | []  | []  | []  | [X] | [X] | [] |
|             | 10m    | 28 MHz                      | 30 MHZ         | []               | []  | []  | []  | []  | [X] | [X] | [] |
|             | Other  | -                           | -              | []               | []  | []  | []  | []  | []  | []  | [] |
|             | <      |                             |                |                  |     |     |     |     |     |     | 2  |
|             |        |                             |                |                  |     |     |     |     |     |     |    |

Enjoy listening...

×